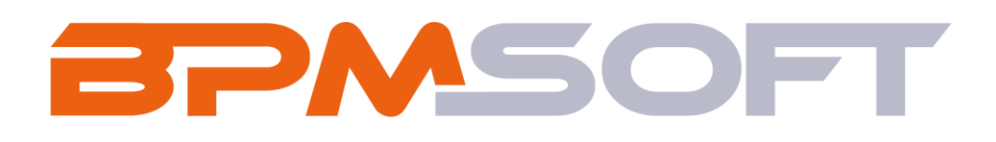

Инструкция по установке и настройке дополнения «Управление рисками для BPMSoft» Продукт: Full House Пакет: BPMRiskManagement Тип приложения: Дополнение Подготовил: Изместьев В.Д. Дата: 30.06.2025 Версия документа: 1.0

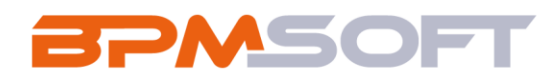

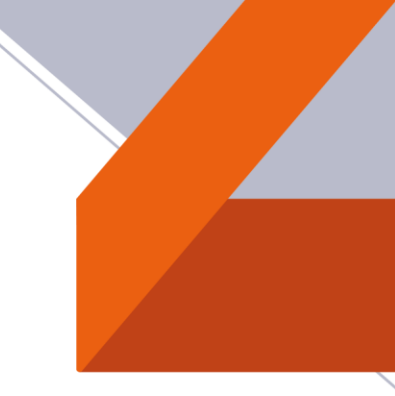

## Оглавление

| 1. | Введение             | 3 |
|----|----------------------|---|
| 2. | Установка приложения | 5 |
| 3. | Настройка решения    | 8 |

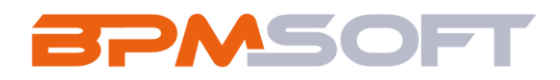

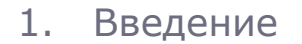

Настоящий документ определяет методику установки и настройки дополнения «Управление рисками для BPMSoft». Перечень основных объектов системы представлен в таблице ниже.

Таблица 1 – Перечень основных объектов

| Термин          | Описание                                                |
|-----------------|---------------------------------------------------------|
| Раздел          | Отдельный модуль системы, предназначенный для работы    |
|                 | с объектами определенного класса и отличающийся особой  |
|                 | функциональностью. Примерами раздела являются           |
|                 | разделы Контрагенты, Контакты и т. д.                   |
| Объект          | Какая-либо сущность системы, отражающая бизнес-         |
|                 | объект. Например, контрагент является объектом системы. |
|                 | К объектам также относятся все объекты разделов и       |
|                 | деталей (например, адрес контрагента), а также          |
|                 | справочники (например, город, страна).                  |
| Запись          | Строка реестра, определяющая основные параметры         |
|                 | отдельного объекта системы. Записи всех разделов        |
|                 | именуются по названию соответствующих объектов          |
|                 | системы (например, запись о контрагенте, запись о       |
|                 | контакте и т. д.).                                      |
| Карточка записи | Элемент системы, предназначенный для ввода и            |
|                 | редактирования записей реестра. Именуется по названию   |
|                 | соответствующих объектов системы (например, карточка    |
|                 | контрагента, карточка контакта и т. д.).                |
| Вкладка         | Элемент графического интерфейса пользователя, который   |
|                 | даёт возможность переключения в одном окне между        |
|                 | несколькими наборами элементов интерфейса. Можно        |

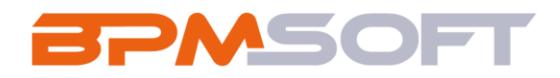

|        | добавлять новые вкладки, редактировать существующие,                   |  |  |
|--------|------------------------------------------------------------------------|--|--|
|        | а также управлять порядком, в котором они отображаются<br>на странице. |  |  |
|        |                                                                        |  |  |
| деталь | Элемент системы, предназначенный для хранения                          |  |  |
|        | дополнительной информации об объекте системы.                          |  |  |
|        | Например, на отдельных деталях раздела Контрагенты                     |  |  |
|        | сохраняется информация о контактных лицах выбранного                   |  |  |
|        | контрагента либо информация о договорах, заключенных                   |  |  |
|        | с этим контрагентом. Перечень деталей каждого раздела                  |  |  |
|        | системы различен.                                                      |  |  |

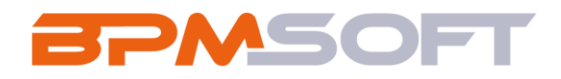

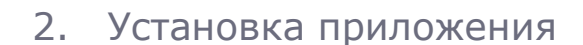

2.1. На главном экране справа, нажмите на шестеренку «Настройки» и выберете действие «Открыть дизайнер системы». Главный экран представлен на рисунке 1;

| ≡ <b>○ ↔</b> «  |                                            | Выполнить команду        |
|-----------------|--------------------------------------------|--------------------------|
| Приложения 🗸    |                                            | 驗                        |
| Домашняя        | Поиск по навигации                         | Настроить страницу       |
| Итоги           | 🕗 Базис ^                                  | Открыть дизайнер системы |
| Сотрудники      | Лента Сотрудники                           | 6                        |
|                 | Контрагенты Активности                     | 0                        |
| Контакты        | Контакты                                   | Q                        |
| Контрагенты     | 🕒 Аналитика 🔿                              | Q.                       |
| Активности      | Итоги                                      |                          |
| Лента           | 😥 Настройка 🔿                              |                          |
| Заявки          | Дизайнер Профиль<br>системы                |                          |
| Лента<br>Заявки | Настройка ^<br>Дизайнер Профиль<br>системы |                          |

Рисунок 1 – Главный экран

2.2. В дизайнере системы перейдите в раздел «Приложения» и нажмите на «Установка и удаление приложений». Раздел «Установка и удаление приложений» представлен на рисунке 2;

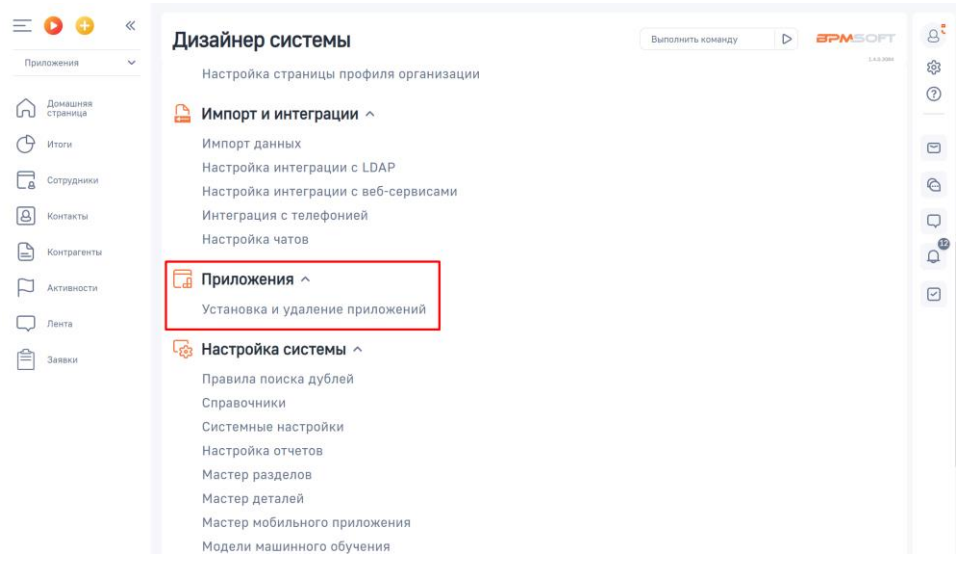

Рисунок 2 - Раздел «Установка и удаление приложений»

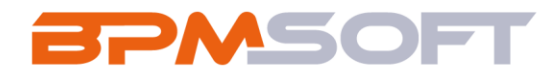

2.3. Нажмите кнопку «Добавить приложение», выберете действие «Установить из файла». Страница «Установка и удаление приложений» представлена на рисунке 3;

| E D + «              | Установка и удаление приложений Выполнить команду D          | 8°         |
|----------------------|--------------------------------------------------------------|------------|
| Домашняя<br>страница | Добавить приложение 🔸 Настройка вида 👻                       | (?)<br>(?) |
| Итоги                | Установить из файла<br>Создать новое приложение Сортировка ~ |            |
| Сотрудники           |                                                              |            |
| В Контакты           |                                                              | $\Box$     |
| Контрагенты          | В разделе нет ни одной записи.                               | Û.         |
| Активности           | Добавьте новую запись, чтобы наполнить<br>раздел.            | ~          |
| Лента                | а также узнаите оольше о разделе<br>в Конструкторе.          |            |
| Заявки               |                                                              |            |

Рисунок 3 - Страница «Установка и удаление приложений»

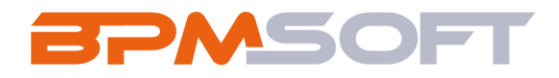

2.4. В открывшемся окне перетащите файл с приложением или нажмите на «Выбрать файл» и выберете пакет «BPMRiskManagement». Окно страницы «Установка приложения» представлен на рисунке 4;

| Установка приложения                                                                                                    |                                                                              |                                        |                                   |                     |        |
|----------------------------------------------------------------------------------------------------|------------------------------------------------------------------------------|----------------------------------------|-----------------------------------|---------------------|--------|
| Внимание!                                                                                                    |                                                                              |                                        |                                   |                     |        |
| Убедитесь, что устанавливаемое<br>приложение совместимо с вашей версией<br>BPMSoft. В описании приложения<br>приведен список продуктов BPMSoft,<br>совместимость с которыми гарантируется<br>разработчиком. | Перетащите файл, из которого будет установлено приложение.<br><sup>или</sup> |                                        |                                   |                     |        |
| Не следует устанавливать приложение, если                                                                                                    |                                                                              |                                        | Выбрать файл                      |                     |        |
| Если вы устанавливаете приложение,<br>чтобы ознакомиться с его<br>возможностями, лучше всего установить<br>его на sandbox вашей системы (можно                                                              |                                                                              |                                        | это может оыть архив ".zip        | или ".gz.           |        |
| получить у службы поддержки), либо же<br>на бесплатную 14-дневную версию                                                                                                    | Open                                                                         |                                        |                                   |                     |        |
| BPMSoft, доступную для скачивания на<br>сайте.                                                                                                    | $\leftarrow \rightarrow \neg \uparrow \blacksquare \Rightarrow$ Th           | is PC > Desktop > Решения для маркетп. | лейса > Управление рисками > Паке | т от 26.06 »        |        |
| Только после этого рекомендуем                                                                                                    | Organize * New folde                                                         | н                                      |                                   |                     |        |
| устанавливать продукт на продуктивную<br>среду BPMSoft.                                                                                                    | A Quick access                                                               | Name                                   | Date modified                     | Туре                | Size   |
|                                                                                                    | Desktop 🖈                                                                    | BPMRiskManagement.zip                  | 27.06.2025 14:47                  | Compressed (zipped) | 247 KB |
|                                                                                                    | Downloads Pocuments                                                          |                                        |                                   |                     |        |

Рисунок 4 - Окно «Установка приложения»

2.5. Дождитесь уведомления об успешной установке приложения. Уведомление представлено на рисунке 5.

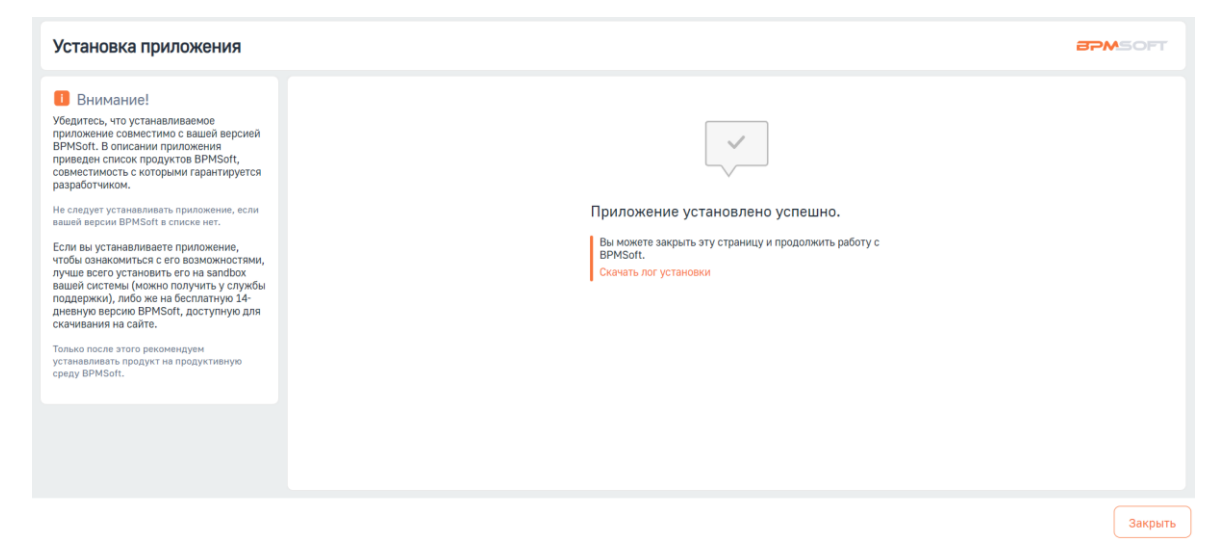

Рисунок. 5 – Успешная установка пакета

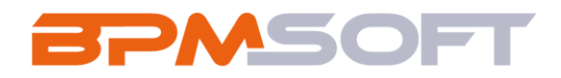

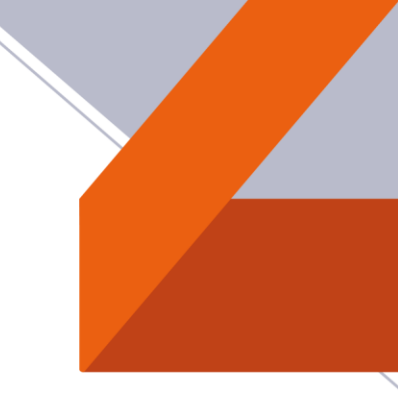

## 3. Настройка решения

3.1. При необходимости можно настроить справочник «Матрица расчета зоны рисков». В справочнике прописывается зона риска, в зависимости от влияния и вероятности рисков». После установки справочник уже заполнен значениями по умолчанию.

| Справочники                 |                    | Выг               | толнить команду          |  |  |  |
|-----------------------------|--------------------|-------------------|--------------------------|--|--|--|
| Матрица расчета зоны рисков |                    |                   |                          |  |  |  |
| Добавить Закрыть Действия - |                    |                   | Настройка вида 👻         |  |  |  |
| Фильтры/группы •            |                    |                   | Название (по убыванию) 👻 |  |  |  |
| Название 🐔                  | Воздействие рисков | Вероятность риска | Зона риска               |  |  |  |
| Средняя / Среднее           | Среднее            | Средняя           | Промежуточная            |  |  |  |
| Средняя / Низкое            | Низкое             | Средняя           | Незначительная           |  |  |  |
| Средняя / Высокое           | Высокое            | Средняя           | Критическая              |  |  |  |
| Низкая / Среднее            | Среднее            | Низкая            | Незначительная           |  |  |  |
| Низкая / Низкое             | Низкое             | Низкая            | Незначительная           |  |  |  |
| Низкая / Высокое            | Высокое            | Низкая            | Промежуточная            |  |  |  |
| Высокая / Среднее           | Среднее            | Высокая           | Критическая              |  |  |  |
| Высокая / Низкое            | Низкое             | Высокая           | Промежуточная            |  |  |  |
| Высокая / Высокое           | Высокое            | Высокая           | Критическая              |  |  |  |

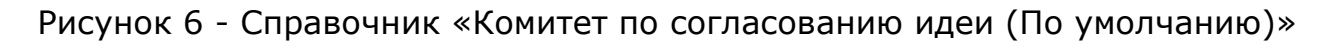

3.2. Также к пакету решения привязаны системные настройки. При установке пакета нужные значения уже привязаны.

| Название                     | Описание                                |
|------------------------------|-----------------------------------------|
| Маска номера рисков          | В данной настройке хранится маска ввода |
|                              | для автонумерации рисков в разделе      |
|                              | «Управление рисками».                   |
| Текущий номер риска          | В данной настройке хранится последний   |
|                              | номер риска после автонумерации.        |
| Название процесса добавления | В данной настройке хранится название    |
| риска                        | процесса, который запускается по кнопке |
|                              | «Добавить риски».                       |

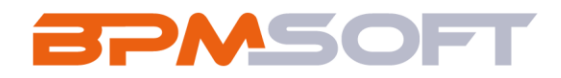

3.3. В решении не настроены права доступа на объекты и операции. Если есть необходимость, можно настроить их самому, инструкции по настройке находятся в базе знаний по ссылке: «<u>https://edu.bpmsoft.ru/baza-</u> <u>znaniy/polzovateli-i-prava-dostupa/</u>».